## COME PAGARE LA TUA FATTURA DI CLUB

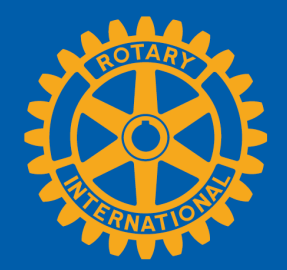

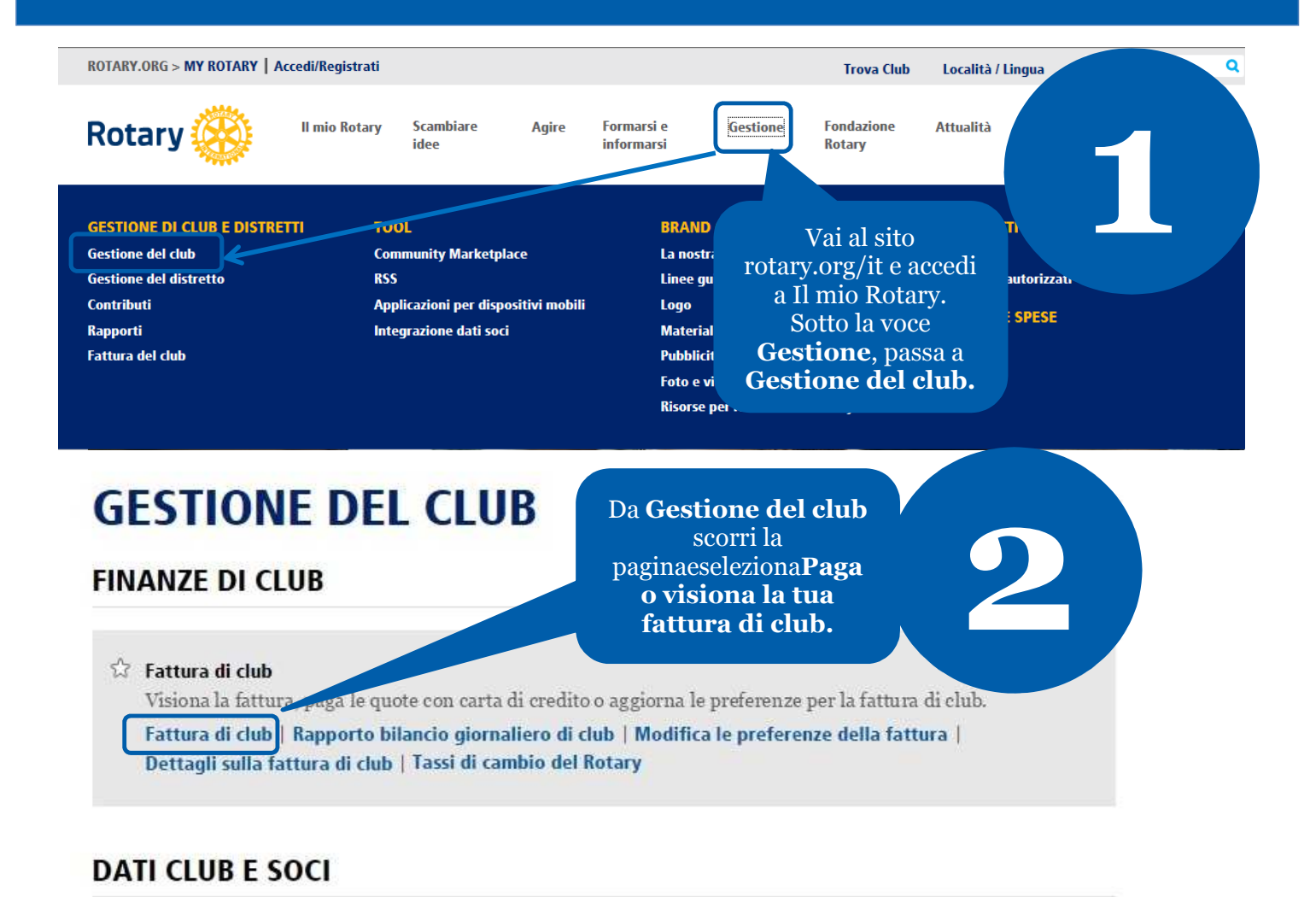

## 🕸 Aggiorna dati dei soci

Riporta cambiamenti all'effettivo entro 30 giorni, o entro il 1º gennaio o 1º luglio oer accertarsi che la fattura di club contenga le ultime informazioni. Indicare i padrini dei nuovi soci, perché ricevano il loro riconoscimento.

Aggiungi, modifica o elimina soci | Aggiungi, modifica o elimina dirigenti di club | Registra un nuovo socio padrino

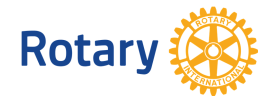

Maggio 2015

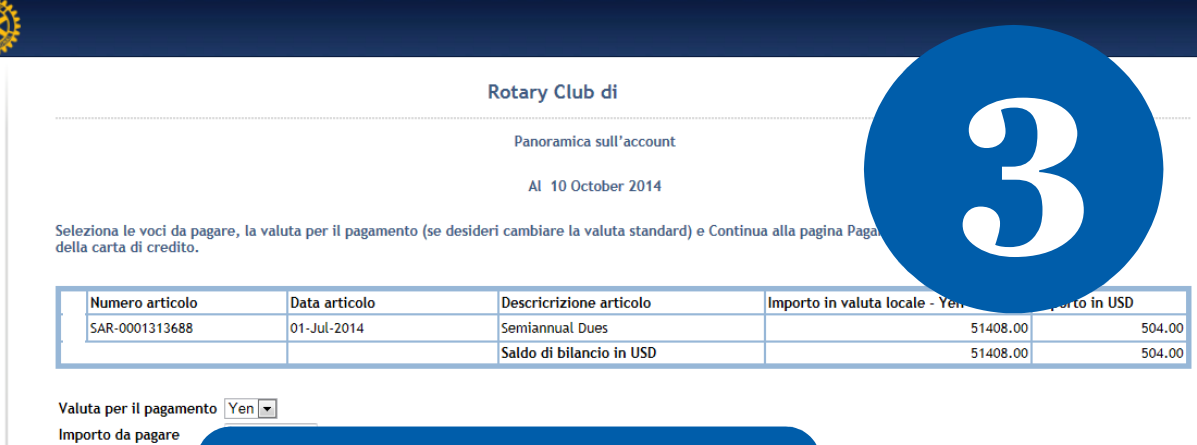

Equivalente in USD Tassi di cambio USD correnti del RI

Rotary 🕻

## Seleziona la valuta e clicca su**Continuaalla pagina Pagamento**per immettere i dati della carta di credito.

- Continua alla pagina Pagamento

| Rotary 🛞                                          |                                                       | Immetti le<br>informazioni relative           |                                               |  |
|---------------------------------------------------|-------------------------------------------------------|-----------------------------------------------|-----------------------------------------------|--|
| Inserisci inform                                  | azioni sulla fattura                                  | alla fattura e clicca<br>su <b>Continua</b> . | alla fattura e clicca<br>su <b>Continua</b> . |  |
| Nome<br>Secondo nome<br>Cognome<br>Indirizzo      |                                                       |                                               | 4                                             |  |
| Città/Prov./C.A.P.<br>Paese<br>Telefono<br>E-Mail | Kawagoe<br>Japan<br>348583475<br>club_secy@rotary.org | 350-0034                                      |                                               |  |
| Tipo di pagamento                                 | Visa                                                  |                                               |                                               |  |

Precedente Continua

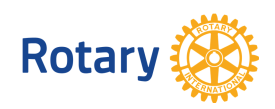

Maggio 2015

| Importo                     | 8.00 Yen                                  |                      |                                                      |
|-----------------------------|-------------------------------------------|----------------------|------------------------------------------------------|
| Nome<br>E-Mail<br>Indirizzo | club_secy@rotary.org                      |                      | Conferma le<br>informazioni sul<br>pagamentoe clicca |
|                             |                                           | Club Dues            | Sucontinua.                                          |
|                             |                                           |                      |                                                      |
|                             |                                           |                      |                                                      |
| Infor                       | mazioni sul pagame                        | nto:                 |                                                      |
| Numero<br>111111            | di Carta:<br>1111111111 *                 |                      |                                                      |
| Data di s<br>01             | scadenza:<br>▼ 15 ▼ *                     |                      |                                                      |
| CVV2/CV                     | /C2 (Codice di sicurezza):<br>Cos'é il co | dice di sicurezza? * | Immetti i dati della<br>carta di credito e           |
| 123                         |                                           |                      |                                                      |

## "Pagamento inviato.

Rc

Grazie per il pagamento delle tue quote online. Questa è la ricevuta; sei pregato di stamparla e conservarla".

Data (esempio: 01-mar-2004) Your transaction number is: Your member ID is: Amount paid: Your Club Name is: Your Club ID is:

> Vedrai questo messaggio che conferma il tuo pagamento.

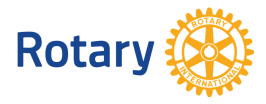

Maggio 2015

7